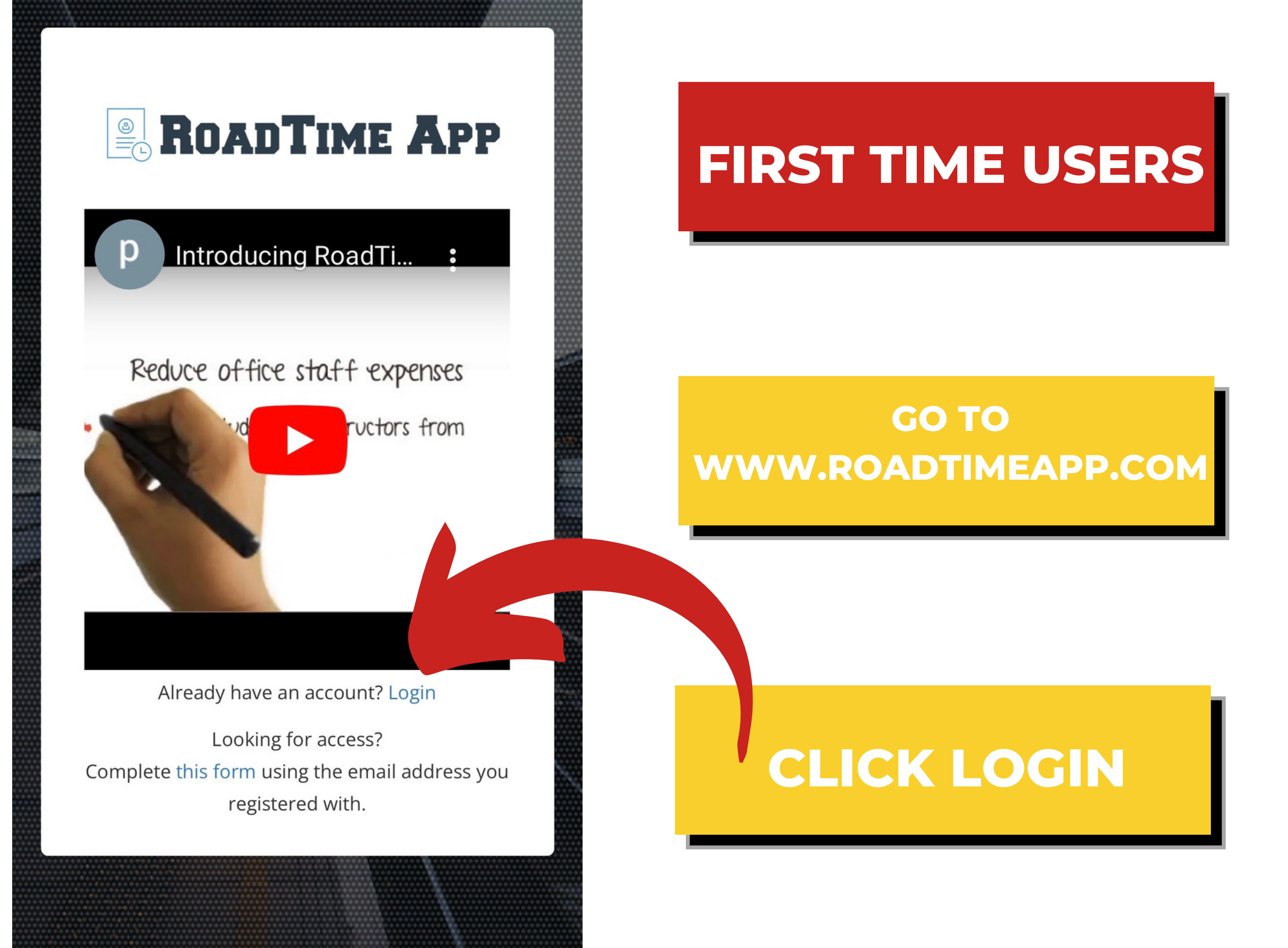

## **ROADTIME APP**

Welcome back to RoadTime.

#### Please sign in to get access.

| Email       |                  |  |
|-------------|------------------|--|
| Password    |                  |  |
| Remember me | Forgot Password? |  |
| Signin      | 5                |  |
|             |                  |  |
|             |                  |  |

ð

# FIRST TIME USERS

## **CLICK FORGOT PASSWORD**

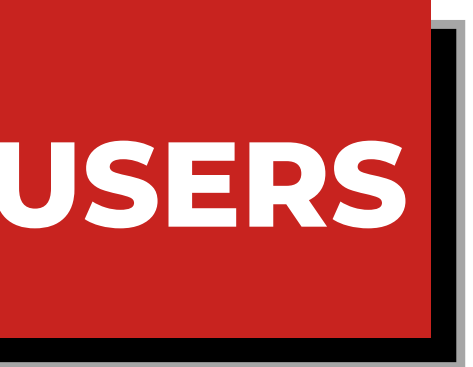

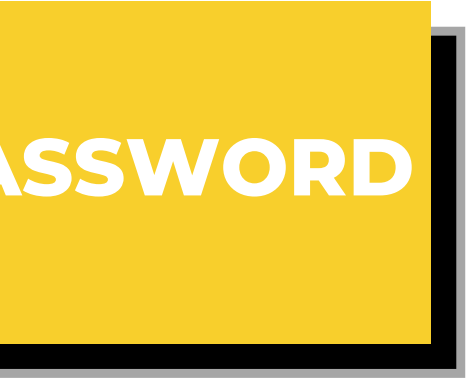

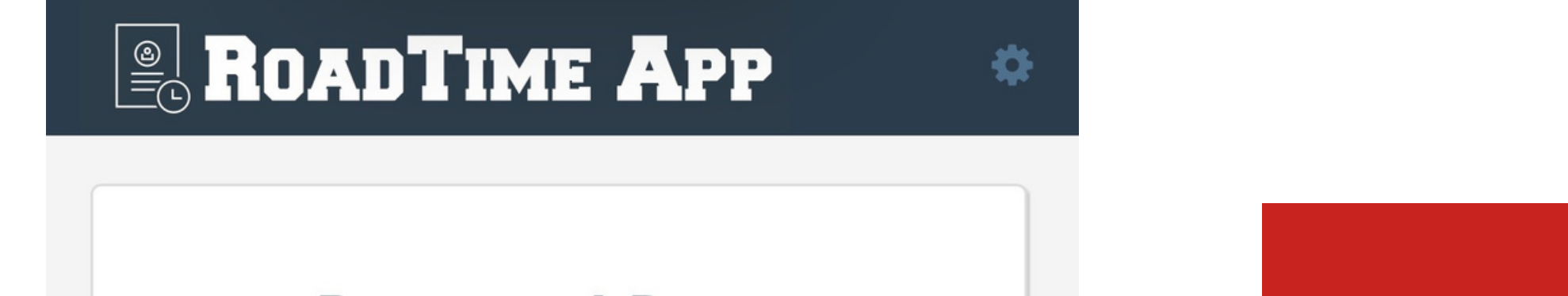

## **Password Reset**

#### We'll email you instructions on how to reset your password.

Email

#### Reset Password *C*

« Back to Login

# **FIRST TIME USERS**

## **TYPE YOUR EMAIL** THIS MUST BE THE EMAIL YOU **USED WHEN REGISTERING** FOR THE CLASS.

## **CLICK RESET PASSWORD**

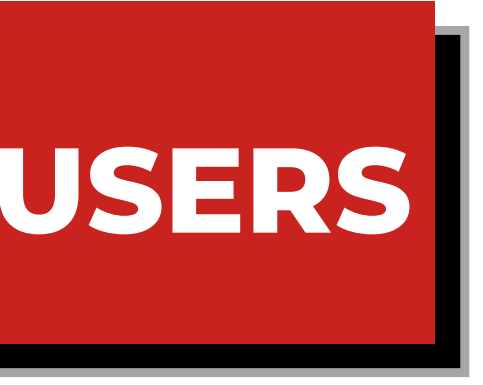

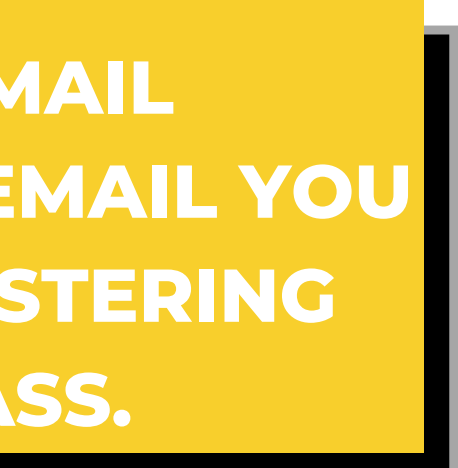

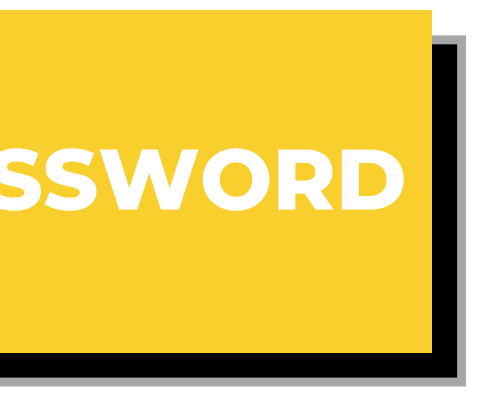

# FIRST TIME USERS

# CHECK YOUR EMAIL (CHECK SPAM FOLDER)

## **SET UP YOUR PASSWORD**

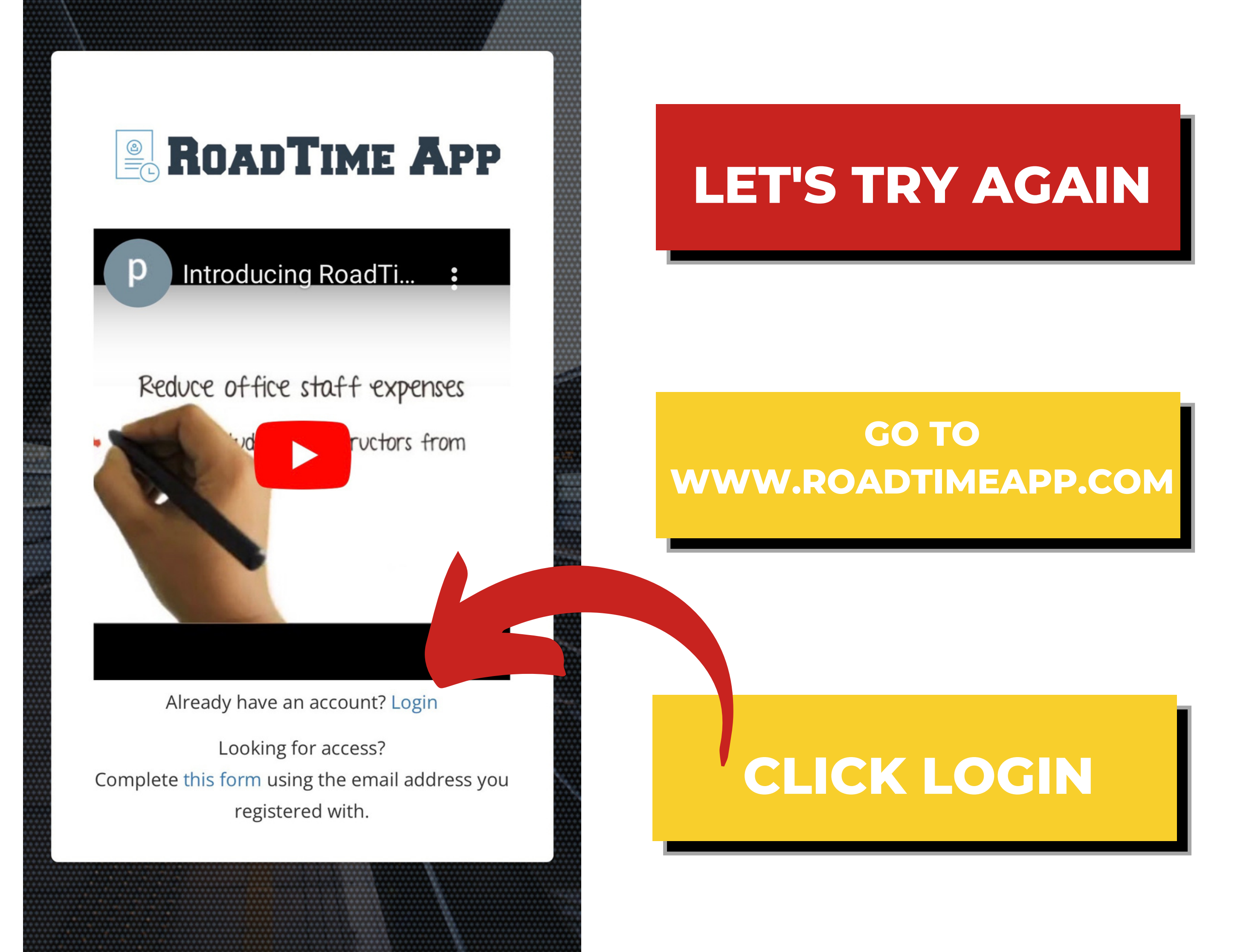

## 

0

## Welcome back to RoadTime.

### Please sign in to get access.

| Email       |                  |
|-------------|------------------|
| Password    |                  |
| Remember me | Forgot Password? |
| Signir      | ר 🖸              |
|             |                  |
|             |                  |

**TYPE IN YOUR EMAIL** THIS MUST BE THE EMAIL YOU **USED WHEN REGISTERING FOR** THE CLASS.

## **TYPE IN YOUR PASSWORD**

# **CLICK SIGN IN**

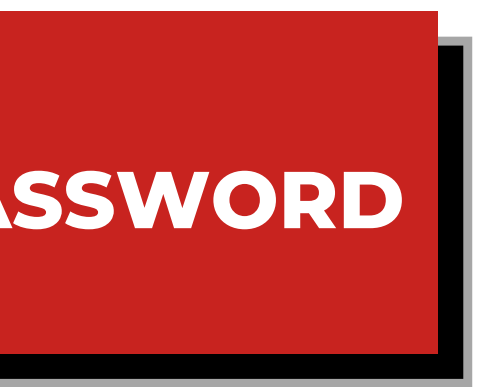

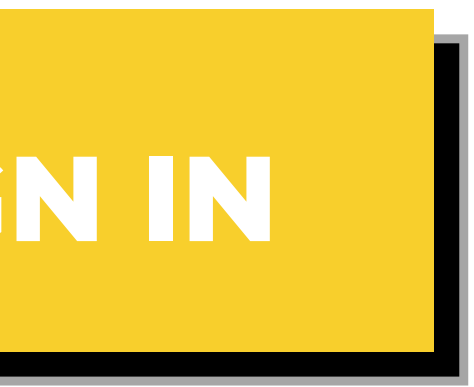

## ROADTIME APP

Please add \$550.00 for 1 more hour(s), add \$550.00 for 2 more hour(s), to schedule online lesson. 4

×

# NOTICE: YOU MAYHAVE AN ALERT ONHAVE AN ALERT ONTHE TOP OF YOURSCREEN FOR ASCREEN FOR APAYMENT REQUEST.

632×632

# SCROLL DOWN

| A Student Profile |
|-------------------|
| 🖋 Edit            |
| Files             |
| Jul Grades        |

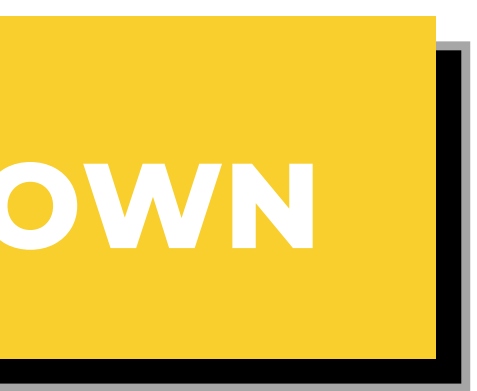

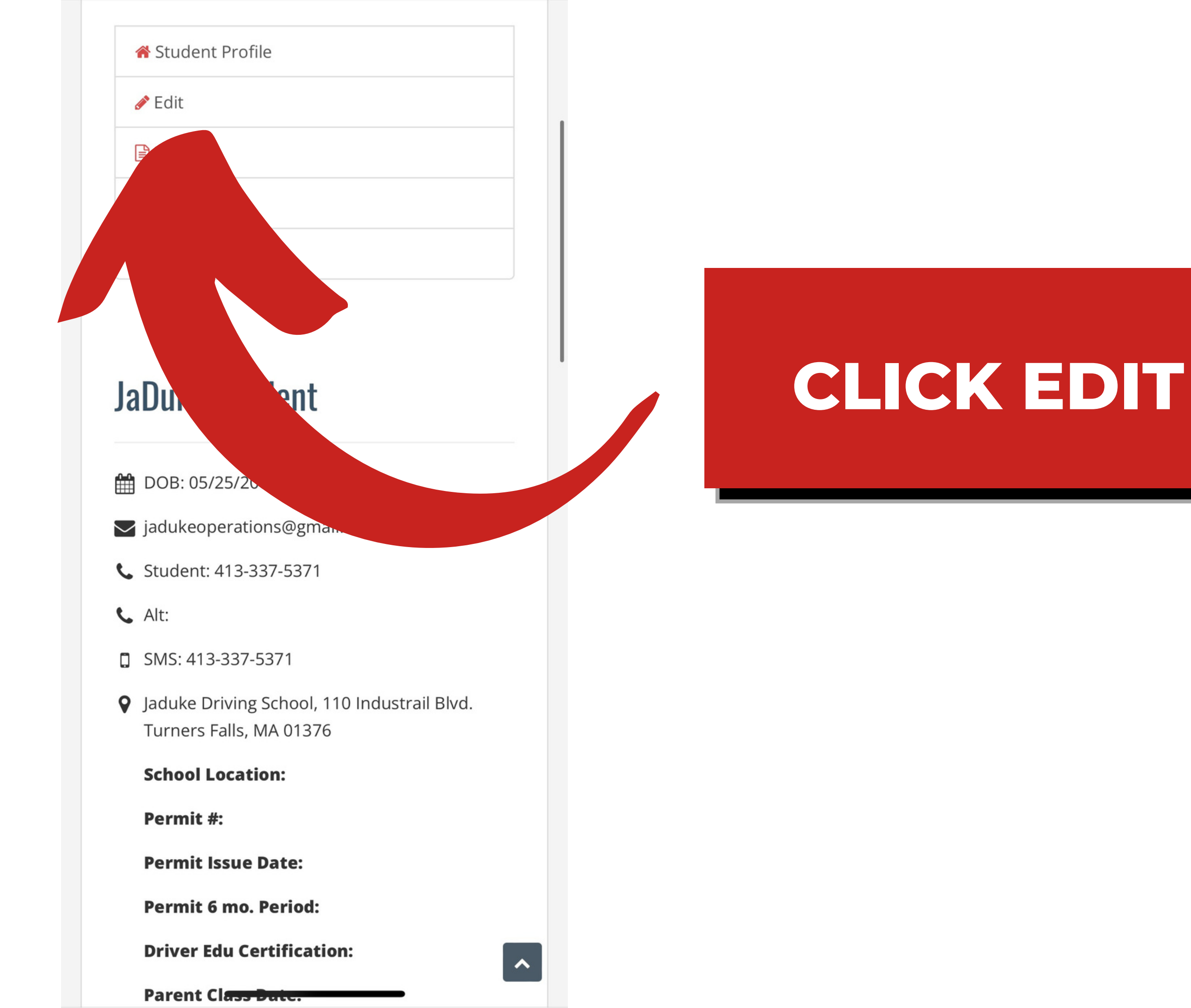

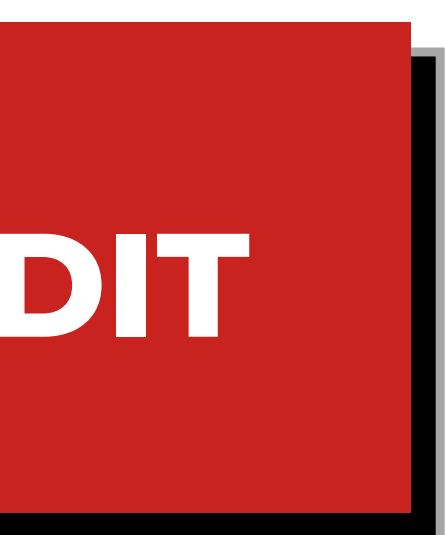

## Permit Information

#### Permit number

SA1234567

#### Permit issue date

Oct 31, 2022

#### Sms number

4133375371

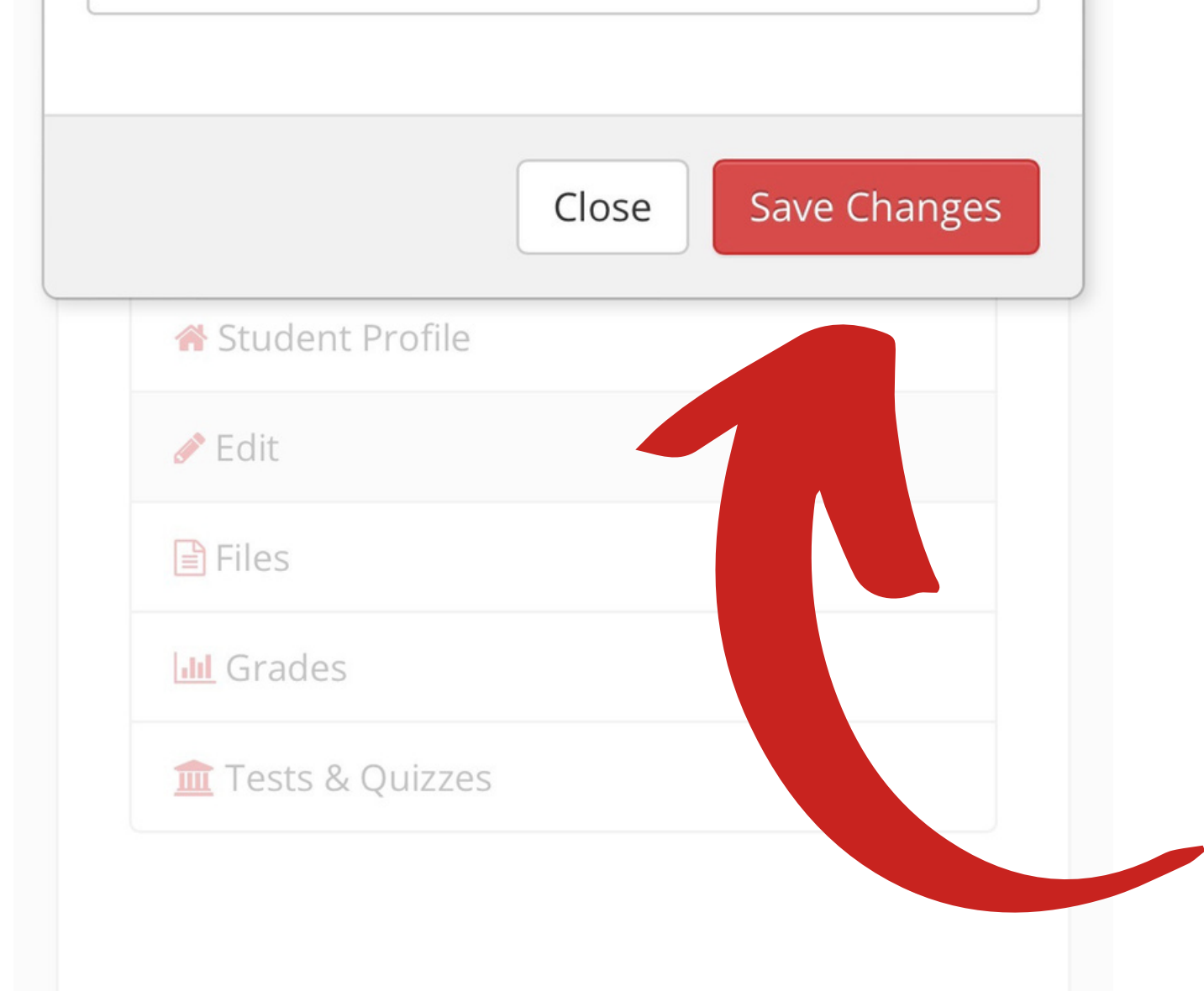

# **TYPE IN YOUR** PERMIT #

×

# **TYPE IN YOUR PERMIT ISSUE DATE**

**TYPE IN THE PHONE NUMBER YOU WOULD** LIKE TO RECEIVE **DRIVING SCHOOL INFO** 

## **CLICK SAVE CHANGES**

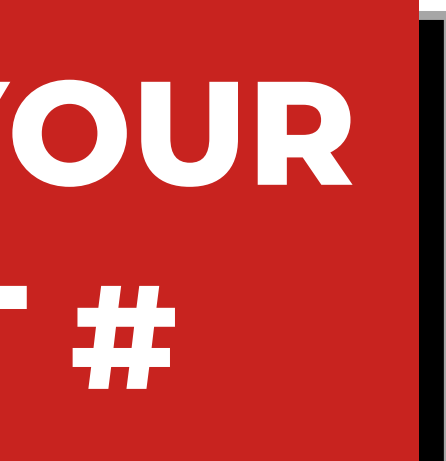

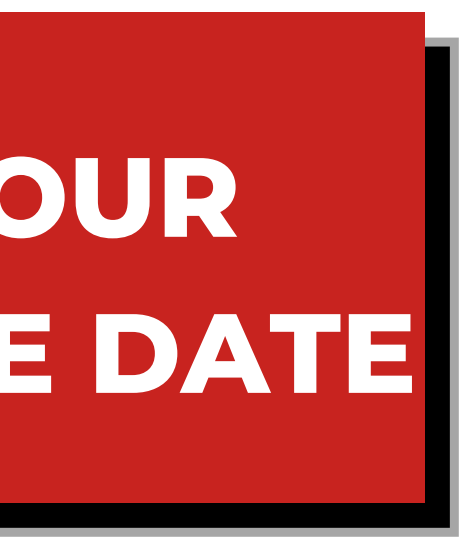

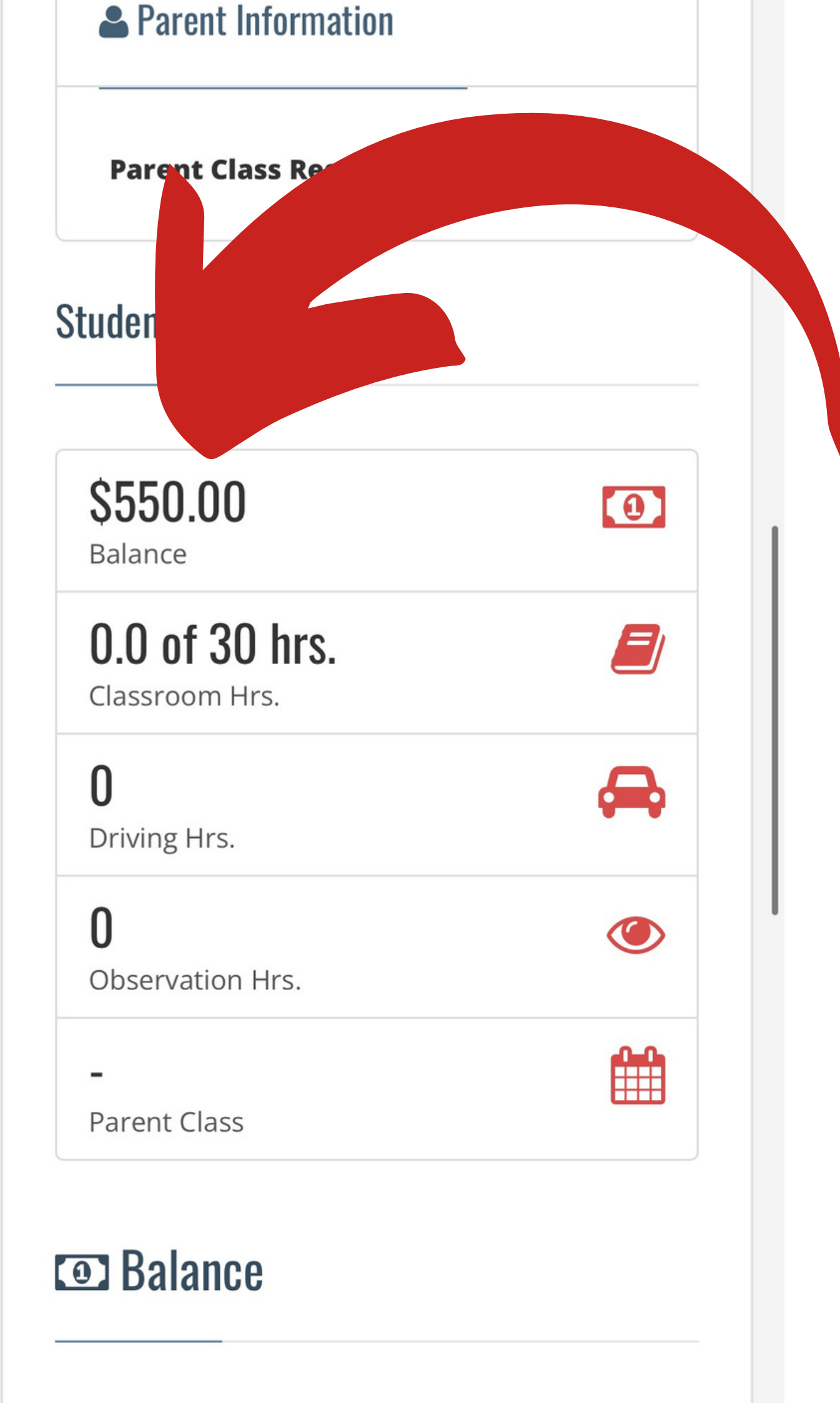

## SCROLL DOWN

# **CHECK YOUR** BALANCE

YOU MUST HAVE **A ZERO BALANCE TO SIGN UP FOR DRIVE TIME!** 

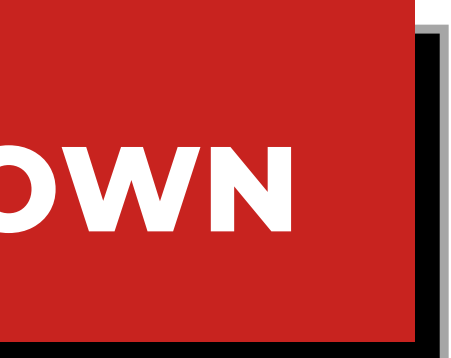

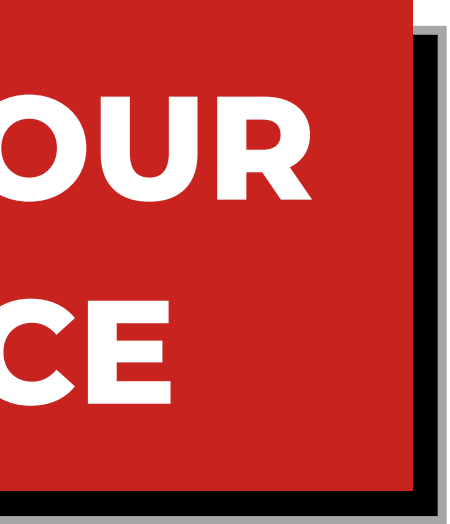

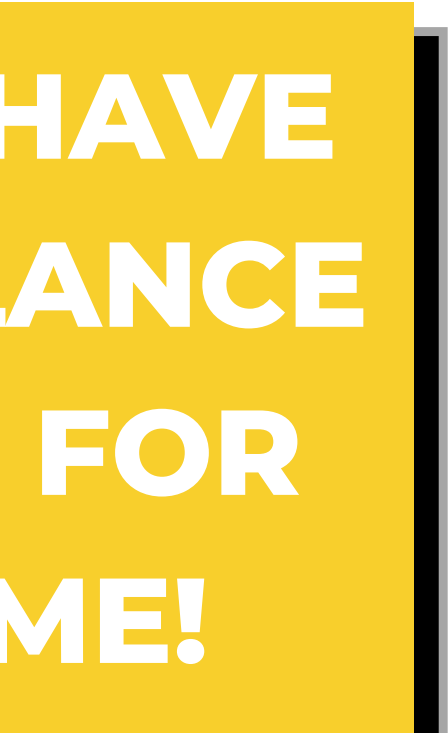

#### Balance

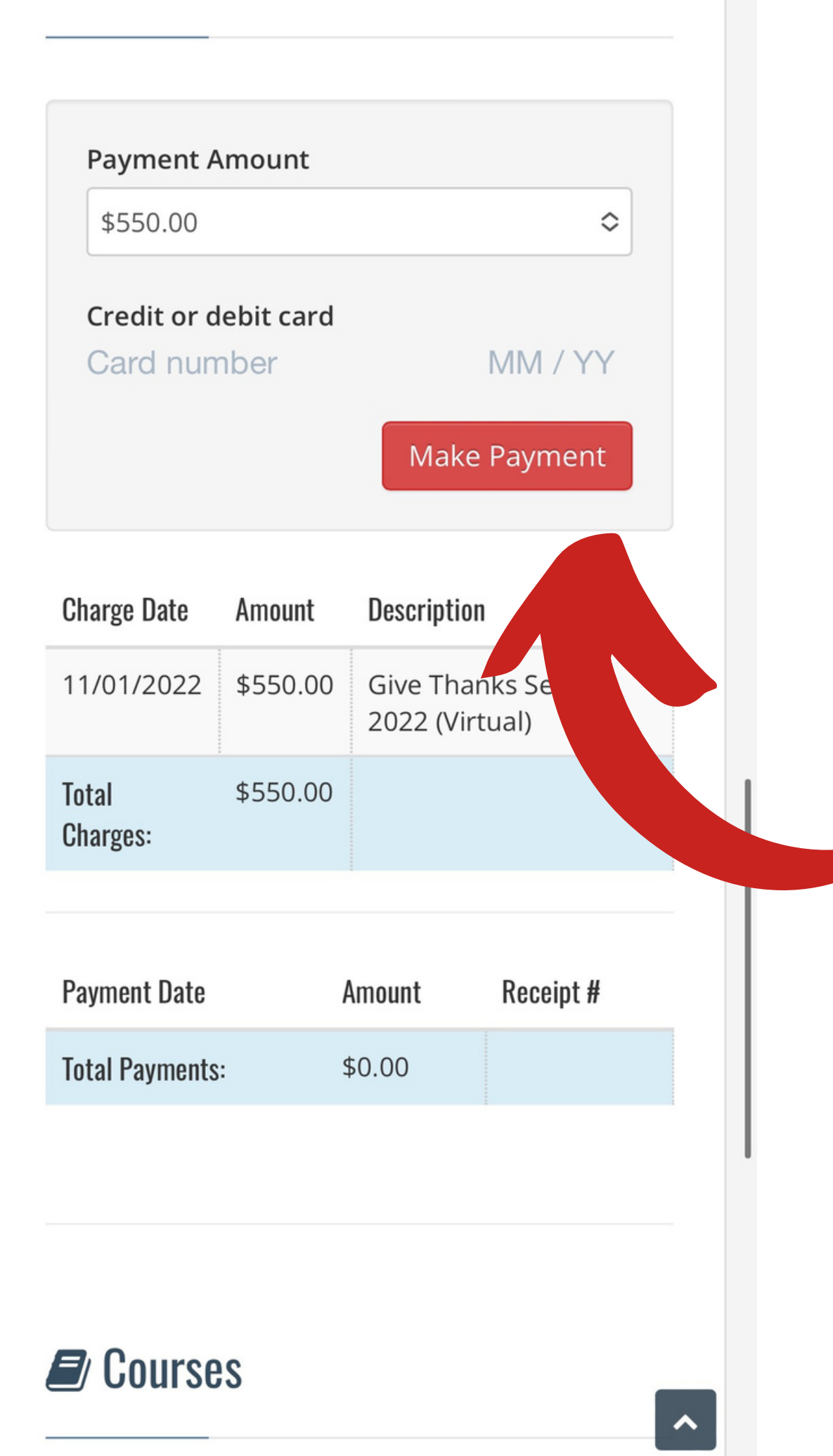

# **SCROLL DOWN**

# FOR AN ONLINE PAYMENT: **FILL IN THE INFO HERE AND CLICK MAKE PAYMENT.**

FOR OTHER TYPES OF **PAYMENT: PLEASE COME IN PERSON TO THE DRIVING SCHOOL OFFICE.** 

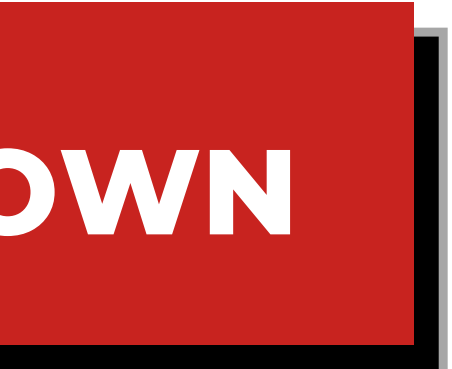

## 

4

#### **Student Profile**

#### **Schedule Appointments**

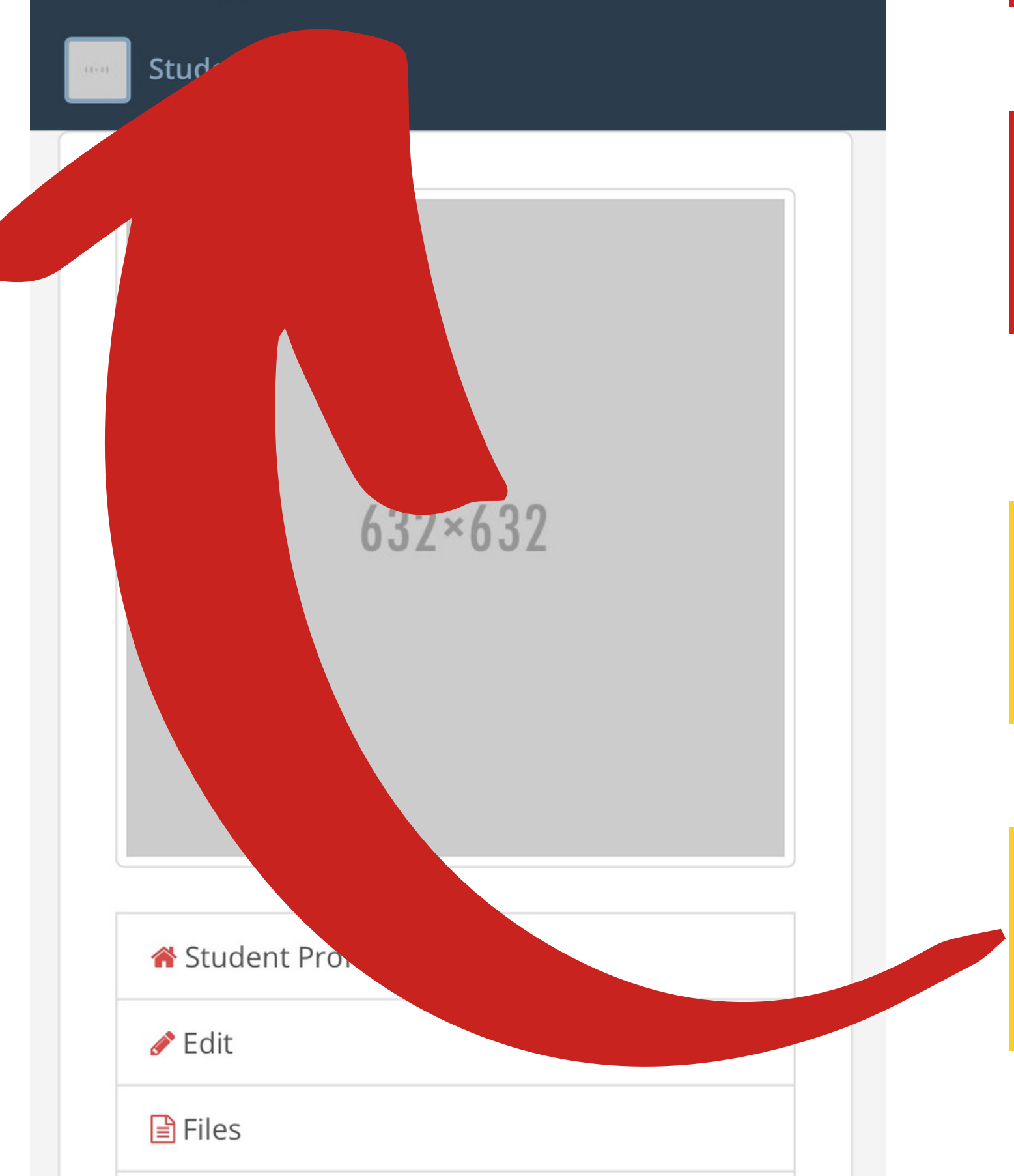

# YOU PUT IN YOUR **PERMIT INFO**

# **BALANCE IS AT ZERO**

**REFRESH THE PAGE AND CLICK** THE GEAR IN THE UPPER RIGHT-**HAND CORNER** 

## **CLICK SCHEDULE APPOINTMENTS**

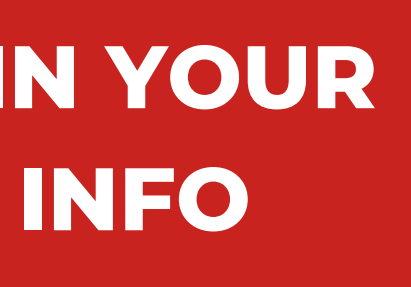

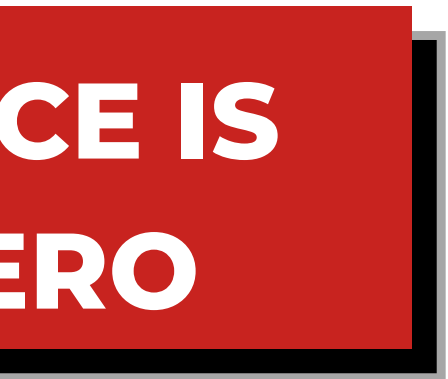

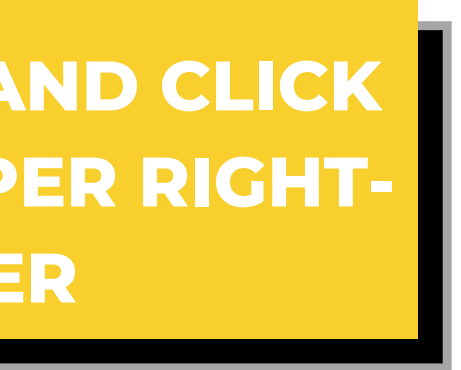

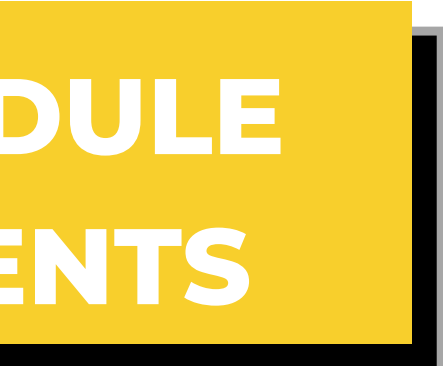

#### November 2022 >>

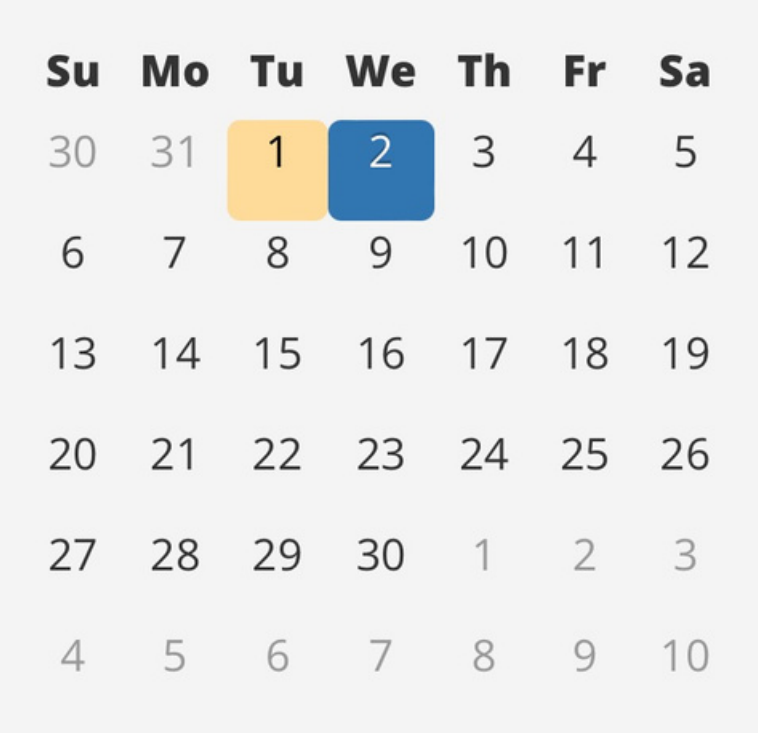

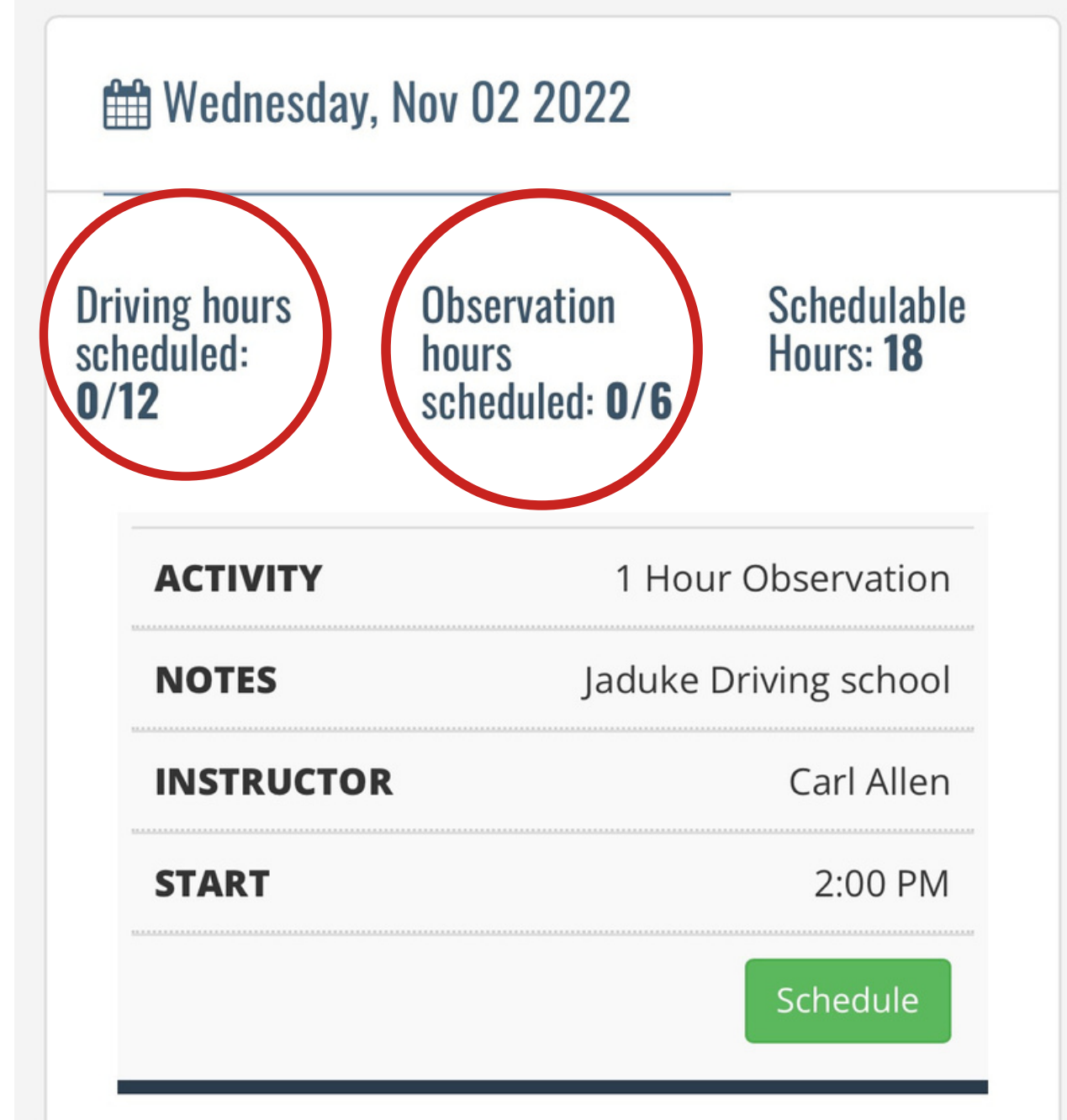

# **12 DRIVING** HOURS

# **6 OBSERVATION** HOURS

**ONLY SCHEDULE UP TO 11 HOURS OF DRIVING. WHEN YOU SCHEDULE ALL 12, THE CALENDAR DISAPPEARS, MAKING RESCHEDULING DIFFICULT.** 

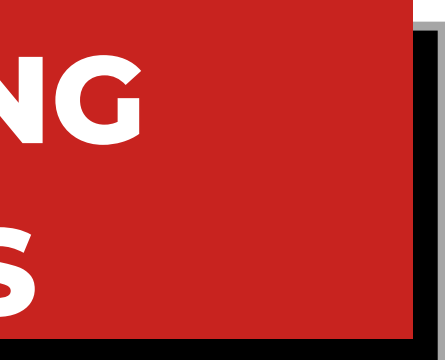

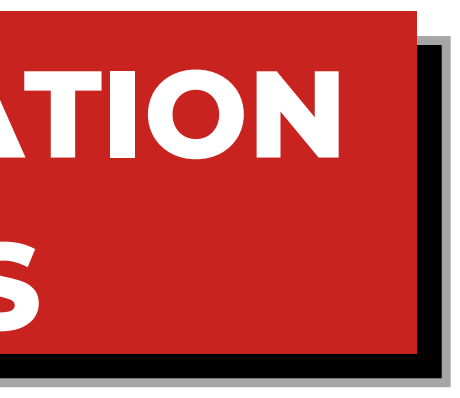

| November 2022 » |    |    |    |    |    |    |
|-----------------|----|----|----|----|----|----|
| Su              | Мо | Tu | We | Th | Fr |    |
| 30              | 31 | 1  | 2  | 3  |    |    |
| 6               | 7  | 8  | 9  | 1  | 1  |    |
| 13              | 14 | 15 | 16 | 17 | 18 |    |
| 20              | 21 | 22 | 23 | 24 | 25 |    |
| 27              | 28 | 29 | 30 | 1  | 2  | 3  |
| 4               | 5  | 6  | 7  | 8  | 9  | 10 |

#### Wednesday, Nov 02 2022

**Driving hours** scheduled: 0/12

Observation hours scheduled: 0/6 Schedulable Hours: 18

| ΑCTIVITY   | 1 Hour Observation    |  |  |
|------------|-----------------------|--|--|
| NOTES      | Jaduke Driving school |  |  |
| INSTRUCTOR | Carl Allen            |  |  |
| START      | 2:00 PM               |  |  |
|            | Schedule              |  |  |

# **DON'T SEE ANY DRIVE TIME?**

# **CLICK THE NEXT** MONTH

**STUDENTS ARE LEGALLY ALLOWED TO BE IN THE CAR FOR 2 LESSONS A DAY. 2 HOURS DRIVING 2 HOURS OBSERVING OR 1 HOUR OF EACH** 

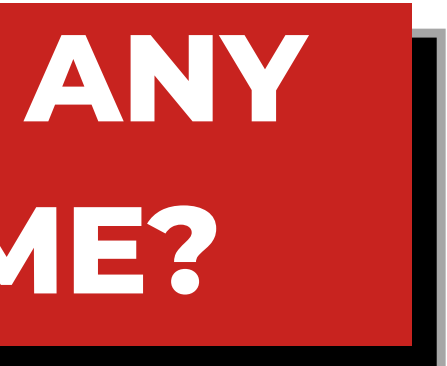

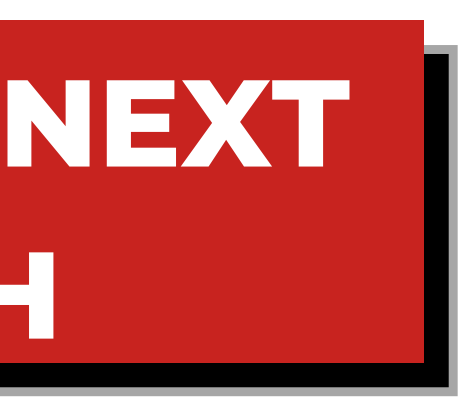

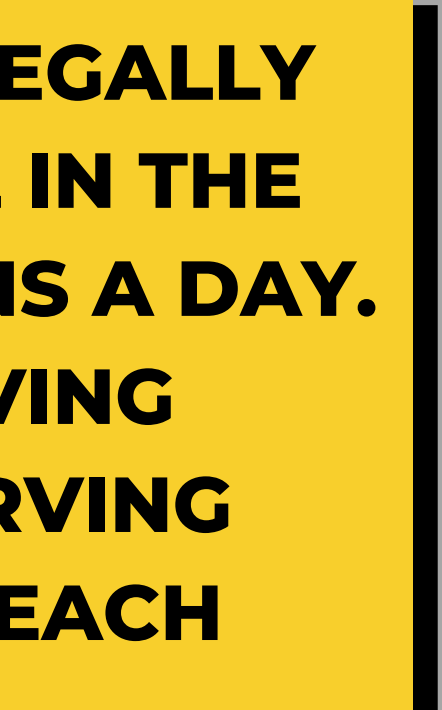

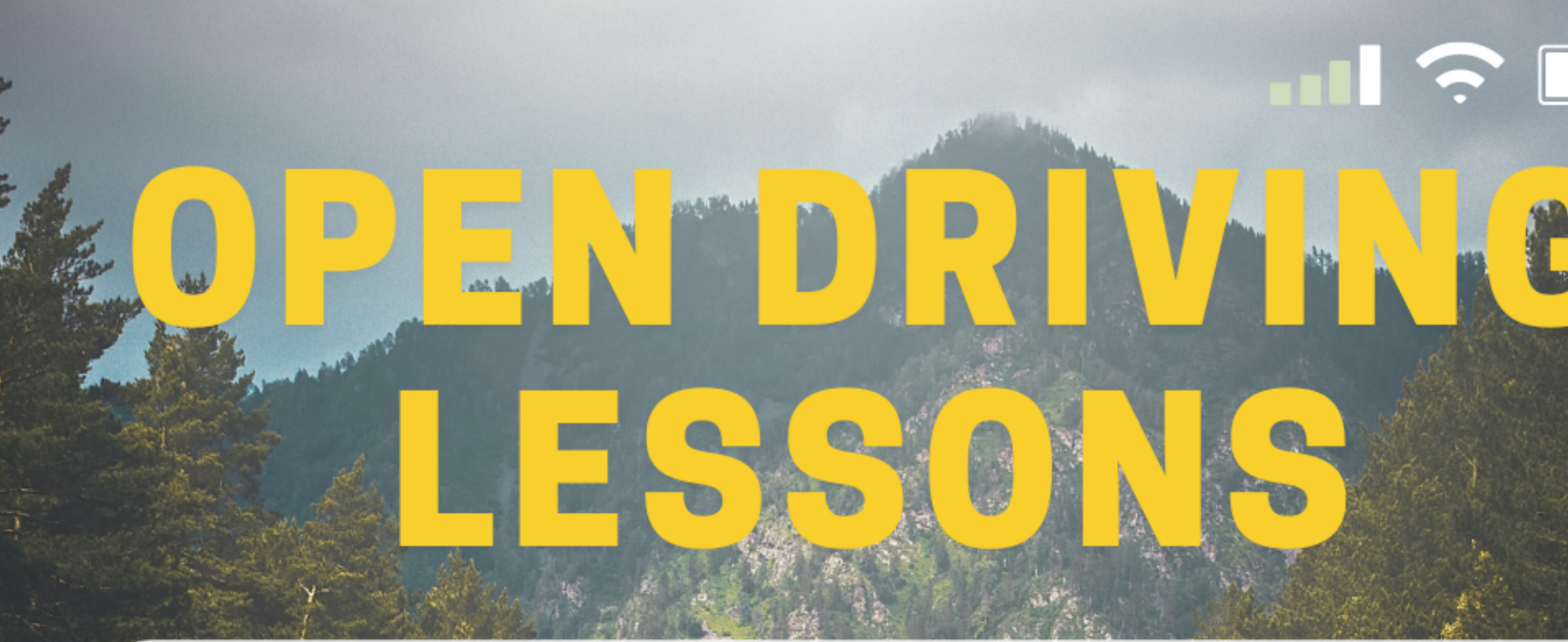

JaDuke Driving School Text @JDSJDS to 81010

(Yes, including the @ symbol)

That's it! It's that simple!

You'll receive texts with available open driving lessons. Just text back if you're interested, or text STOP to opt-out.

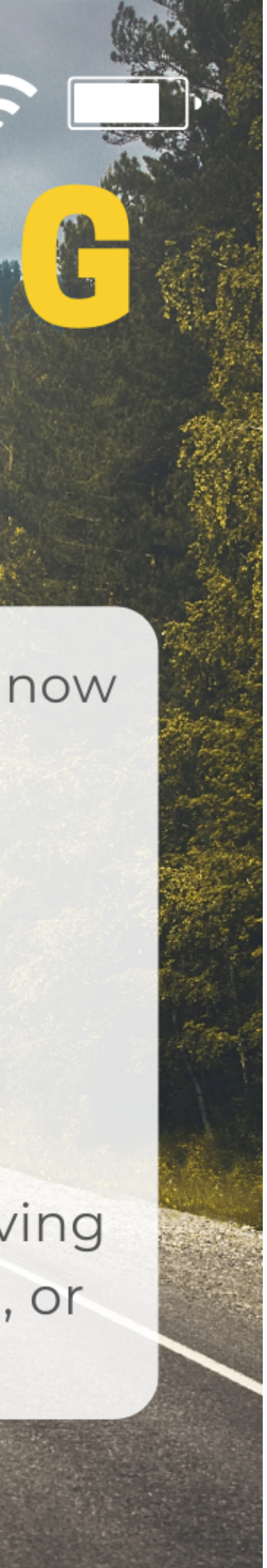